## Voter Checklist

## 5. Purge Voter Checklist

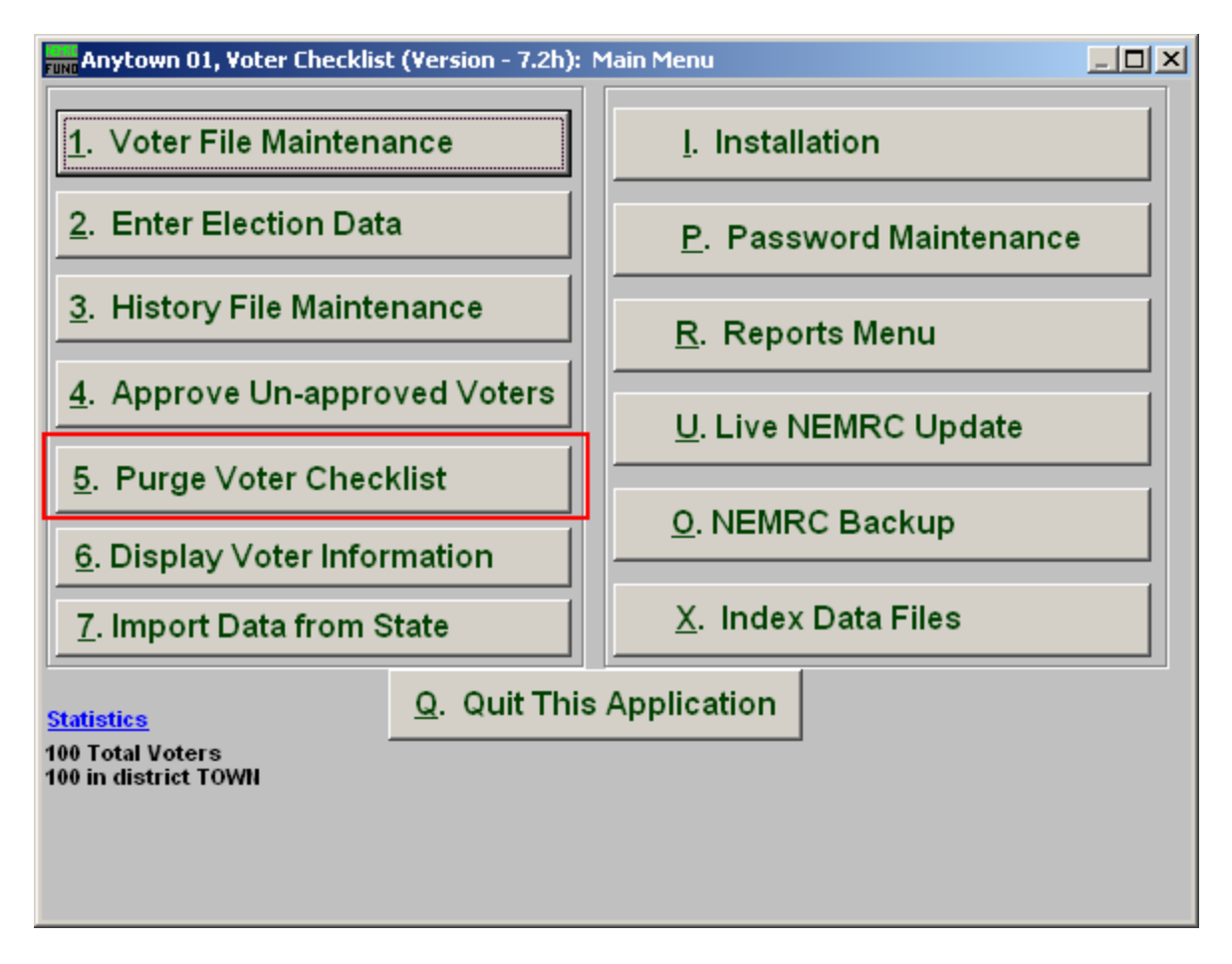

Click on "5. Purge Voter Checklist" from the Main Menu and the following window will appear:

## Voter Checklist

## Purge Voter Checklist

| Purge Voters                             |                                          |      | 🛛 🔀     |
|------------------------------------------|------------------------------------------|------|---------|
| Challenged Voters                        | Ⅰ 🔽 Challenge Date Range (Blank for All) | 11 2 | to // 2 |
| FoxPro Filter Expression New Edit Delete |                                          |      |         |
| 3                                        | ▼                                        |      |         |
|                                          |                                          |      |         |
| Date of Removal                          | 4 06/18/2008                             |      |         |
| Reason                                   | 5                                        |      |         |
|                                          |                                          |      |         |
| Purge 0                                  | 7 <u>C</u> ancel                         |      |         |

- 1. Challenged Voters: Click here to include Challenged Voters.
- 2. Challenge Date Range: Enter the beginning "Challenge Date" and the ending "Challenge Date" OR leave Blank for All.
- **3.** FoxPro Filter Expression: A conditional reporting expression developed with NEMRC support. This evaluates account information to determine if the voter should be included. Contact NEMRC support to learn more about this option.
- **4. Date of Removal:** This defaults to the current date. Enter the date that the selection was removed on.
- **5. Reason:** Type a short description of why the voters were moved to the history file. This information will be displayed on each record moved to the history file at this time.
- **6. Purge:** Click this button to Purge the chosen selection of voters. This action will place the voters into the history file and remove them from the active file.
- 7. Cancel: Click "Cancel" to cancel and return to the Main Menu.